# Procedimiento de recuperación de contraseña para los módulos de servicios de seguridad ASA AIP-SSM y CSC-SSM

# Contenido

Introducción Prerequisites Requirements Productos Relacionados Convenciones Procedimiento Paso a Paso Procedimiento de ejemplo Información Relacionada

### **Introducción**

Este documento describe cómo recuperar una contraseña en un Cisco ASA 5500 Series Content Security and Control Security Services Module (CSC-SSM) o en el Advanced Inspection and Prevention Security Services Module (AIP-SSM) sin necesidad de volver a crear imágenes del dispositivo.

# **Prerequisites**

### **Requirements**

Se requiere una lista de archivos adicionales que necesita para el procedimiento de recuperación. Esto incluye una explicación de cómo y dónde obtener los archivos y cualquier procesamiento que deba realizarse antes de que comience el procedimiento de recuperación.

El software Cisco ASA 8.x y posterior proporciona un mecanismo para restablecer las contraseñas de los módulos SSM (CSC o AIP) sin necesidad de recrear la imagen del dispositivo.

**Nota:** Los módulos CSC y AIP deben ejecutar la versión 6.0 para que la función funcione. No hay opción para la recuperación de contraseña en la versión 5.0 para AIP-SSM o CSC-SSM, porque esta función no se introduce hasta la versión 6.0.

### **Productos Relacionados**

Este procedimiento de recuperación de contraseña se puede utilizar para cualquiera de estos productos:

- Módulo de servicios de seguridad de prevención e inspección avanzada (AIP-SSM)
- Content Security and Control Security Services Module (CSC-SSM)

#### **Convenciones**

Consulte <u>Convenciones de Consejos TécnicosCisco para obtener más información sobre las</u> <u>convenciones del documento.</u>

### Procedimiento Paso a Paso

Este paso es necesario para completar la recuperación de la contraseña.

Ejecute el comando **hw-module <module\_num> password-reset** desde la CLI de Cisco ASA. Para el módulo AIP, este comando configura el registro de configuración en ROMMON para que se inicie la imagen de restablecimiento de contraseña y luego se apague el módulo. Para el módulo CSC, este comando envía el comando **session 1 do reset-password** al módulo.

ciscoasa(config)#hw-module module 1 password-reset
Reset the password on module in slot 1? [confirm]

#### Procedimiento de ejemplo

Este procedimiento muestra cómo recuperar la contraseña con el Cisco Adaptive Security Device Manager (ASDM).

1. Para AIP-SSM, haga clic en **Herramientas** en el menú principal y seleccione **IPS Password Reset**.

| 🛍 Cisco ASDM                                                                             |                                     |                                           |                               |          |          |                 |       |
|------------------------------------------------------------------------------------------|-------------------------------------|-------------------------------------------|-------------------------------|----------|----------|-----------------|-------|
| Tile Yew Tools (telp                                                                     | Tools theip Command Line Interface  |                                           |                               | Search:  |          |                 |       |
| Home Show Commands Ignored by ASDM on Device Ping                                        | ป                                   |                                           | _                             |          |          |                 |       |
| Device In 195 Decourd Decet                                                              |                                     | Interface Statu                           |                               |          |          |                 | 11    |
| General                                                                                  | 4                                   | Interface                                 | IP Address/Mask               | Line     | Link     | Kbps            | 41    |
| Host Nam ASDM Java Console                                                               | - 20-                               | outside                                   | 10.0.55.22/24                 | o up     | G up     | 0               |       |
| ASDM Version: 5.3(0)72 Device Type: ASA 552<br>Firewal Mode: Routed Context Mode: Single | 0                                   | testini2                                  | 10.0.56.2/24                  | Qu Q     | 🕒 up     | 0               |       |
| Total Memory: 1024 MB                                                                    |                                     | Select an interfa                         | ce to view input and output R | bps      |          |                 |       |
| - VPN Status<br>IKE Tunnels: 0 WebVPN Tunnels: 0 SVC Tu                                  | nnels: 0                            | Traffic Status<br>Connections Per         | Second Usage                  |          |          |                 |       |
| CPU - CPU Usage (percent)<br>100                                                         |                                     | 3                                         |                               |          |          |                 |       |
| 31% 50                                                                                   |                                     | 16:49.17                                  | 16:51:02                      |          | 16:52:47 | 16;54:11        |       |
| 165422 1649-17 1851-02 18                                                                | 52.47 18.54-11                      | UDP: 0                                    | TCP: 0                        | Totał 0  |          |                 | 4     |
| Manage Manage MAD                                                                        |                                     | 'outride' Interface                       | e Traffic Urage (Kbpr)        |          |          |                 | 7     |
| 1.024                                                                                    |                                     | 3.625.062                                 |                               |          |          |                 |       |
| 220148 512                                                                               |                                     | 0<br>16:49:17                             | 16:51:02                      |          | 16:52:47 | 16:54:11        |       |
| Latest ASDM Syslog Messages                                                              |                                     |                                           |                               |          |          | 000             | ×     |
| ASDM logging is d                                                                        | isabled. To enable ASDM logg<br>Ena | ging with informational li<br>ble Logging | evel, click the button below. |          |          |                 |       |
|                                                                                          |                                     | tes                                       | ter 2                         | <b>B</b> | 8/       | 11/04 3:54:22 P | м итс |

2. Para CSC-SSM, haga clic en **Herramientas** en el menú principal y seleccione **Restablecer contraseña** 

| Io              | ols Witzands Help                                                |                                                                   | S                                                                                  | earch                                    |              | Ineq         | alad    |
|-----------------|------------------------------------------------------------------|-------------------------------------------------------------------|------------------------------------------------------------------------------------|------------------------------------------|--------------|--------------|---------|
| Hone<br>Ice/Con | Command Line Interface<br>Show Commands Ignored by ASDM on Devic | resh 🔇 Back 🔇 Forward 🤗 Help                                      |                                                                                    |                                          |              |              | cisco   |
|                 | Packet Tracer                                                    | 🛓 Content Security 🐨 Firewell Dashboard                           |                                                                                    |                                          |              |              |         |
| 21              | Traceroute                                                       |                                                                   | Interface Sta                                                                      | stus                                     |              |              |         |
|                 |                                                                  |                                                                   | Interface                                                                          | IP Address/Mask                          | Line         | Link         | Kbps    |
|                 |                                                                  | isa<br>124 Device Upines Od Oh Om 47s<br>13 Device Types ASA 5510 | outside                                                                            | 10.11.11.124                             | 0-սր<br>0-սր | о ир<br>О ир | 7270126 |
|                 | System Beload                                                    | B Context Mode: Single                                            | 24477 4 347                                                                        | 10.000                                   | 1            |              |         |
|                 | CSC Password Reset                                               | Total Metholy. 206 NiB                                            | Select an inte                                                                     | rface to view input and out              | put Kbps     |              |         |
|                 | Administrator's Alerts                                           | Wald Still Transfer 0 SVC Transfer 0                              | Traffic Status                                                                     |                                          |              |              |         |
|                 | Preferences                                                      | - Connections Per Second Usage                                    |                                                                                    |                                          |              |              |         |
|                 | ASDM Java Console                                                | ecard)                                                            | 1                                                                                  | 🦲 Pleas                                  | e wat        |              |         |
|                 | 29 x 59<br>17:16-46 12:<br>Manog- Man<br>256<br>13:1940 12:      | ekus<br>ny Usaga (MB)                                             | 0 +<br>17:15-45<br>UDP<br>-ounside' locati<br>505,063<br>17:531.5<br>0<br>17:18-45 | TCP:<br>are Tallic Urage (Kbps)<br>Pleas | Totat        |              |         |
|                 | Latest ASDM Syst                                                 | og Messeges                                                       |                                                                                    |                                          |              |              | 000     |
|                 |                                                                  | ASDM logging is disabled. To enable ASDM log                      | ging with informationa<br>able Logging                                             | al level, click the button bei           | km.          |              |         |

# Información Relacionada

- Compatibilidad con dispositivos de seguridad adaptable Cisco ASA serie 5500
- Módulo de prevención e inspección avanzadas (AIP) de Cisco ASA
- Módulo de servicios de seguridad Cisco ASA Content Security and Control (CSC)
- Soporte Técnico y Documentación Cisco Systems